# 河北师范大学 AR 重点实验室 在线音视频教学平台使用说明

(V1.3 20200228)

# 一、 准备工作

1、环境要求: 联网电脑, 有摄像头和 mic, 已安装 chrome 浏览器(请升级至最新版 80.0.3987, 低版本偶有不能调用摄像头情况)。

2、启动 chrome 浏览器,输入地址: <u>http://app.hebtu.edu.cn</u>,在页面列表中选 择房间,点击右侧,以教室或学生身份进入房间,开始登录。

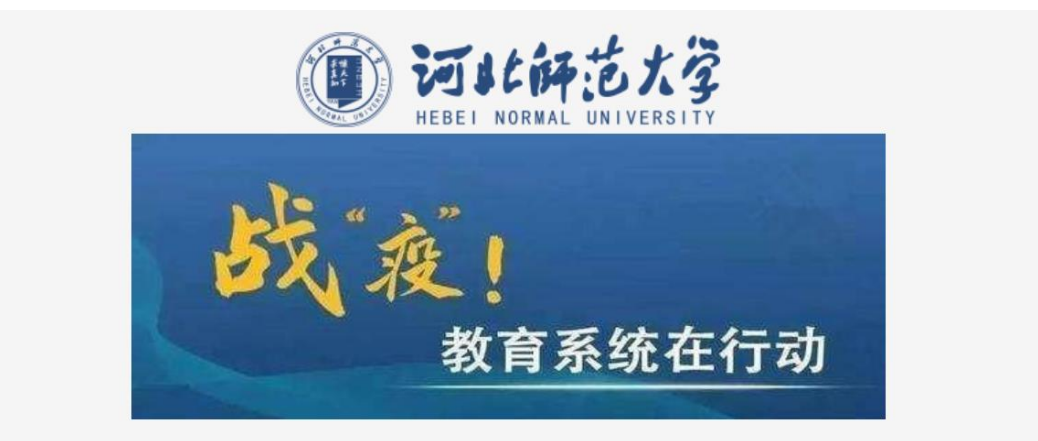

### **河北师范大学AR重点实验室在线音视频教学平台** (在集集中的) (点击下方对应房间开始登录

| 房间号    | 内容       | 教室类型 | 时间                    | 点击开始登陆    |
|--------|----------|------|-----------------------|-----------|
| 204219 | 传感器原理    | 小班课  | 2020-02-17至2020-06-30 | 教师登陆 学生登陆 |
| 202912 | 左会娟讨论班   | 小班课  | 2020-02-17至2020-06-30 | 教师登陆 学生登陆 |
| B402   | AR实验室讨论班 | 大班课  | 2020-02-01至2020-06-30 | 教师登陆 学生登陆 |

3、先点击页面右上角齿轮,测试本机摄像头和 mic。

然后输入姓名和密码,进入房间。

| 声网在线教育解决方案<br>由声网提供<br>构翻版本 5.1.0 | ¢                                                                       |
|-----------------------------------|-------------------------------------------------------------------------|
| cigora.io                         | 进入教室<br>204219 (小班课)<br>2020-02-17 00:00:00 ~ 2020-06-22 11:59:59<br>姓名 |
|                                   | 密码                                                                      |
|                                   | 加入房间                                                                    |

5、进入以后可以直接讨论,如果有讲课的 ppt 或者 pdf 文件,推荐先上传,按 下图所示,选择1或者2(1支持 ppt 页面动态效果,网络不佳可能会影响传输 质量;2为静态页面,不包含页面切换和动画,速度较快),转换完成以后,再利 用白板展示,可以边讲边做标记。

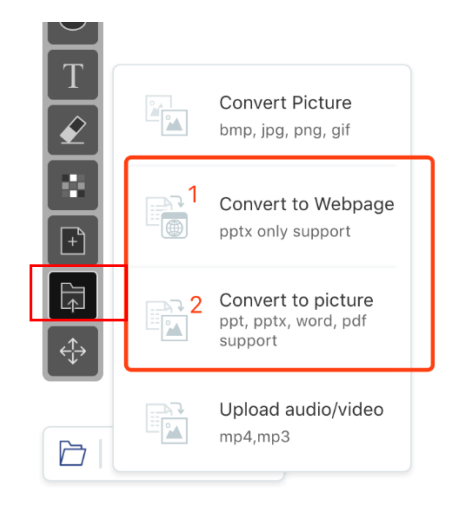

6、刚转换完的 ppt, 可能显示不全, 可利用左下角的缩放功能进行调整。第一个

按钮是返回白板的,中间是调整显示比例的,最后一个是设置"白板跟随",可以 让学生端跟老师端同步变化。

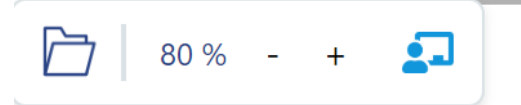

### 二、 加入课堂

#### 1. 通过机构管理后台创建的教室链接加入课堂

老师端:

老师通过网页浏览器加入课堂(仅支持谷歌 Chrome 浏览器)

使用课程信息中的老师登录教室地址,在浏览器中打开后输入以下加入教室

姓名:老师的名字(中英文均可)

密码:老师密码(详见申请邮件)

学生端:

学生可以通过网页浏览器加入课堂(仅支持谷歌 Chrome 浏览器),操作方式 同教师端一致。

### 2. 通过在线课堂的 app 加入课堂

android 下载:安卓市场华为和应用宝搜索:声网益课堂

iOS 下载: app store 搜索: 声网益课堂

老师端:移动端暂时不支持老师端,老师端请使用浏览器登录课堂学生端:可 以通过在线课堂 app 登入课堂

输入姓名和学生密码即可登录在线课堂

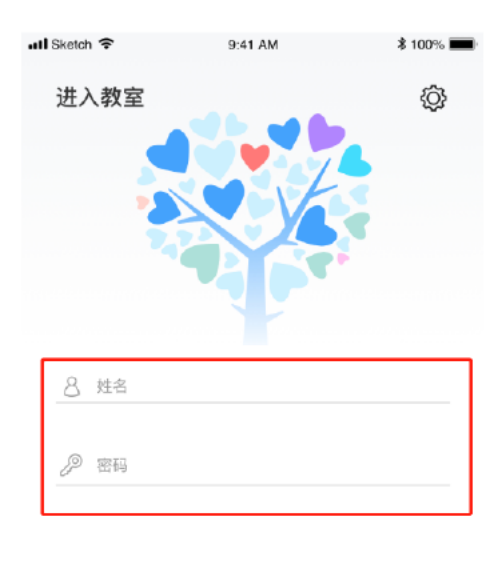

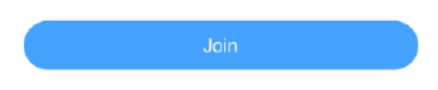

# 三、在线课堂使用手册

## 1、房间布局

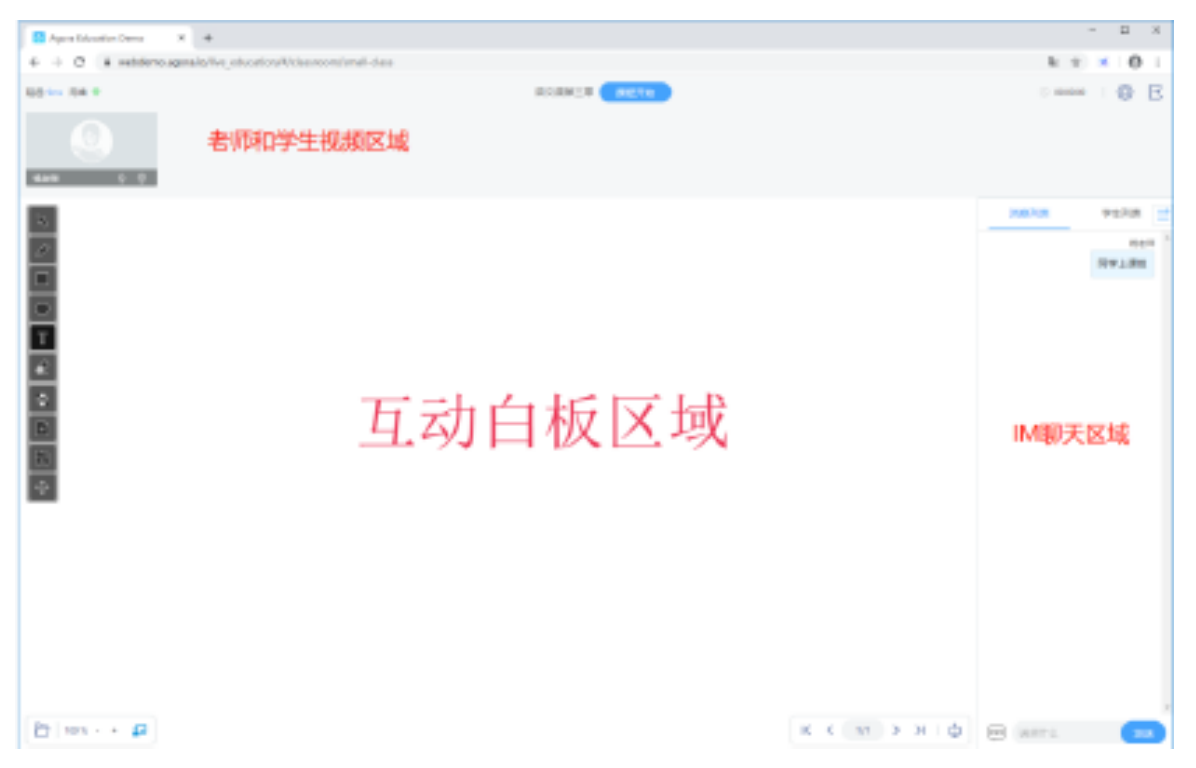

## 2、功能介绍

## 视频区域

| 証況:9ms 同株 ● f | b<br>ज | 语文描述三章 <b>新校开始 C</b> | © 000000 | @<br>d |  |
|---------------|--------|----------------------|----------|--------|--|
| 图标            | 名称     | 功能                   |          |        |  |
| а             | 麦克风    | 点击打开或关闭麦克风           |          |        |  |
| b             | 摄像头    | 点击打开或关闭摄像头           |          |        |  |
| С             | 课程开始   | 点击开始或结束课堂计时          |          |        |  |
| d             | 设置     | 点击检测视频和麦克风           |          |        |  |
| е             | 退出     | 点击离开教室               |          |        |  |
| f             | 网络状态   | 显示延时,绿黄红分别代表网络优良差    |          |        |  |

### 互动白板区

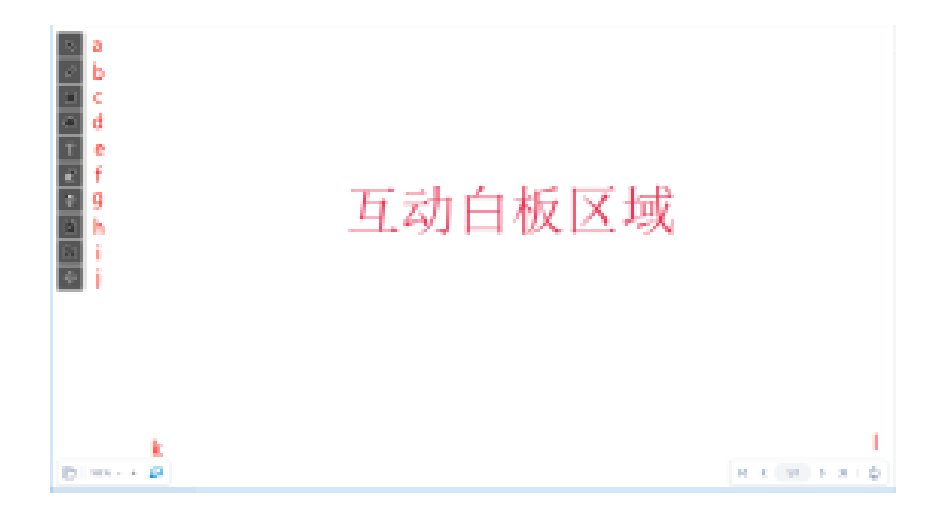

| 图标 | 名称    | 功能               |
|----|-------|------------------|
| а  | 选择    | 选取白板内容           |
| b  | 画笔    | 进入画笔状态,可以在白板区域画画 |
| С  | 图形    | 正方形图形            |
| d  | 员卷    | 圆圈图形             |
| е  | 文本    | 文本输入             |
| f  | 橡皮擦   | 擦去白板内容           |
| g  | 颜色板   | 选取内容颜色           |
| h  | 增加空白页 | 增加白板1页空白页        |

|   |      | 1             |            |                                                       |  |
|---|------|---------------|------------|-------------------------------------------------------|--|
| i | 上传文件 | T<br>€        |            | Convert Picture<br>bmp, jpg, png, gif                 |  |
|   |      | ÷             |            | Convert to Webpage<br>pptx only support               |  |
|   |      |               |            | Convert to picture<br>ppt, pptx, word, pdf<br>support |  |
|   |      |               |            | Upload audio/video<br>mp4,mp3                         |  |
|   |      | ● 上住図         | Щ          |                                                       |  |
|   |      | ● 上は図         | フ<br>态 PPT |                                                       |  |
|   |      | ● 上传韵         | 态文件。n      | ot, word, pdf                                         |  |
|   |      | ● 上传视         | 频。音频文      | [件                                                    |  |
| i | 选中   | 选中白板中         | 所有内容       |                                                       |  |
| k | 白板跟随 |               |            |                                                       |  |
| L | 屏幕分享 | 老师分享自己的屏幕或者窗口 |            |                                                       |  |

### IM 聊天区域

学生和老师都可以输入文字发送消息,老师可以点击以下红框按钮开启禁言功能,禁言开启 后学生端无法发送消息。

|         | 消息列表 | 学生列表                    | »<br>- | 消息列表 |   | 学   | 主列表 | ⊒ |
|---------|------|-------------------------|--------|------|---|-----|-----|---|
|         |      | 钱老师                     | Andy   |      | ſ | 000 | ()) | Q |
|         |      | , D201                  |        |      | а | b   | с   | d |
|         |      | <sup>我老师</sup><br>大家上课了 |        |      |   |     |     |   |
|         |      |                         |        |      |   |     |     |   |
|         |      |                         |        |      |   |     |     |   |
|         |      |                         |        |      |   |     |     |   |
|         |      |                         |        |      |   |     |     |   |
|         |      |                         |        |      |   |     |     |   |
|         | 1    |                         | ~      |      |   |     |     |   |
| <u></u> | 说点什么 | 发送                      |        |      |   |     |     |   |

| 图标 | 名称   | 功能           |
|----|------|--------------|
| а  | 授权白板 | 老师授权学生可以使用白板 |
| b  | 禁言   | 老师禁止该学生发消息   |
| С  | 话筒   | 点击打开和关闭学生话筒  |
| d  | 摄像头  | 点击打开和关闭学生摄像头 |